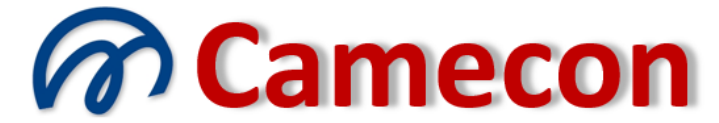

## Camera di mediazione per la conciliazione

via Rocco Pirri, 34/1 – 91022 Castelvetrano (TP)

Codice fiscale 90017090813 – Partita IVA 02392910812 - REA TP 166880 Organismo iscritto al n. 109 del Registro Organismi di mediazione presso il Ministero della Giustizia Ente di formazione iscritto al n. 388 del Registro degli Enti di formazione presso il Ministero della Giustizia WWW.camecon.it - camecon@pec.it - segreteria@camecon.it

# FASCICOLO TELEMATICO

Per poter visualizzare le proprie pratiche cliccare sulla voce *"Elenco delle pratiche"* del menù *"Pratiche"*.

| Home                  | Informazioni | Pratiche        | Normativa  | Formazio |
|-----------------------|--------------|-----------------|------------|----------|
|                       |              | Elenco delle p  | ratiche    |          |
| O Iscrizione Registro |              | Elenco dei sog  | ggetti     |          |
|                       |              | Elenco dei coll | laboratori |          |

Si accede alla seguente pagina:

| Elenco delle pratiche                |  |  |  |  |  |  |
|--------------------------------------|--|--|--|--|--|--|
| Nuova pratica Collegamento a pratica |  |  |  |  |  |  |
| ▼ Ricerca pratica                    |  |  |  |  |  |  |
| Pratica Anno 2011 Cerca              |  |  |  |  |  |  |
| Pratiche non ancora avviate          |  |  |  |  |  |  |
| Pratiche in corso                    |  |  |  |  |  |  |
| Pratiche chiuse                      |  |  |  |  |  |  |

La pagina presenta varie sezioni:

- nella prima, denominata *"Ricerca pratica"*, è possibile ricercare una pratica di cui sono noti il numero di pratica e l'anno;
- nella seconda, denominata *"Pratiche non ancora avviate"*, sono elencate le pratiche appena inserite nel sistema ma la cui procedura non è stata ancora avviata in quanto il conciliatore designato non ha ancora accettato l'incarico;
- nella terza, denominata *"Pratiche in corso"*, sono elencate le pratiche su cui già c'è stata una designazione del conciliatore e conseguente accettazione dell'incarico;
- nella quarta, denominata *"Pratiche chiuse"*, sono elencate le pratiche concluse, cioè su cui è stato già redatto il verbale di conciliazione, con o senza esito favorevole.

Per ricercare una pratica di cui è noto il numero e l'anno sarà sufficiente indicare i dati negli appositi campo e cliccare sul pulsante *"Cerca"*. Se la pratica è presente in archivio e sempre che il soggetto abbia abilitazioni alla consultazione o gestione della stessa, verrà visualizzato il fascicolo telematico della pratica.

Analogamente, se viene visualizzato un elenco di pratiche, fra le tre tipologie disponibili, in corrispondenza di ciascuna pratica è presente nella colonna *"Comandi"*, sulla destra, un pulsante che consente di accedere al fascicolo. Sarà sufficiente cliccare sul pulsante in corrispondenza alla pratica desiderata per accedere al fascicolo telematico della pratica stessa.

| Elei                | nco delle pr                      | atiche                                                                                                 |                                           |                                           |         |  |
|---------------------|-----------------------------------|----------------------------------------------------------------------------------------------------|-------------------------------------------|-------------------------------------------|---------|--|
| N                   | uova pratica                      | Collegamento a pratica                                                                                 |                                           |                                           |         |  |
| •                   | Ricerca pratica                   |                                                                                                    |                                           |                                           |         |  |
| Þ                   | Pratiche non an                   | cora avviate                                                                                           |                                           |                                           |         |  |
| ✓ Pratiche in corso |                                   |                                                                                                    |                                           |                                           |         |  |
|                     |                                   |                                                                                                    |                                           |                                           |         |  |
|                     | <u>Procedura</u>                  | <u>Oggetto della controversia</u>                                                                      | Parte attrice                             | Parte convenuta                           | Comandi |  |
|                     | <u>Procedura</u><br>8 - 2011      | <u>Oggetto della controversia</u><br>Azione di riduzione per lesione di legittima                      | <u>Parte attrice</u><br>Tizio Demo        | <u>Parte convenuta</u><br>Caio Demo       | Comandi |  |
|                     | Procedura<br>8 - 2011<br>1 - 2011 | <u>Oggetto della controversia</u><br>Azione di riduzione per lesione di legittima<br>Lite condominiale | Parte attrice<br>Tizio Demo<br>Tizio Demo | Parte convenuta<br>Caio Demo<br>Caio Demo | Comandi |  |

Il fascicolo telematico della pratica è una pagina a visualizzazione dinamica, cioè che si adatta al contesto.

Se, ad esempio, l'utente che ha avuto accesso è l'attore saranno visualizzate alcune sezioni; se, invece, è il convenuto ne saranno visualizzate altre.

Ma la visualizzazione dipende anche dallo stato della pratica. Se essa si trova ancora alla fase iniziale, le sezioni del fascicolo che saranno visualizzate saranno quelle utili al contesto.

Il fascicolo è diviso in tre sezioni:

- nella prima, situata nella parte superiore della pagina, sono visualizzati i dati generali della controversia (numero e anno della pratica, oggetto della controversia, guid, conciliatore, ecc..)
- nella seconda, situata nella parte centrale, sono visualizzati gli elenchi delle posizioni, dei soggetti, degli allegati e delle comunicazioni
- nella terza, situata in fondo alla pagina, sono visualizzate le sezioni dei comandi.

Ogni sezione dei comandi mostra un breve commento in merito alle funzioni svolte dal comando.

# Pratica 9-2011

| Controversia:                            | Tizio Demo / Caio Demo                      |                                                                                                    |                                                      |                                                                                            |                                                                      |  |
|------------------------------------------|---------------------------------------------|----------------------------------------------------------------------------------------------------|------------------------------------------------------|--------------------------------------------------------------------------------------------|----------------------------------------------------------------------|--|
| Oggetto della controversia<br>Argomento: | a: Rivendicazione della pi<br>Diritti reali | roprietà                                                                                                    |                                                      |                                                                                            |                                                                      |  |
| Tipo di mediazione:                      | Mediazione in presenza                      | •                                                                                                    |                                                      |                                                                                            |                                                                      |  |
| Stato della procedura:                   | Pratica non ancora avv                      | viata                                                                                                    |                                                      |                                                                                            |                                                                      |  |
| Gruppo:                                  | Non Indicato                                |                                                                                                    |                                                      |                                                                                            |                                                                      |  |
| Concillatore:                            | Non ancora designato                        |                                                                                                    |                                                      |                                                                                            |                                                                      |  |
| Primo Incontro:                          | Non ancora fissato                          |                                                                                                    |                                                      |                                                                                            |                                                                      |  |
| Posizione processuale                    |                                             | _                                                                                                    | D                                                    | ata collegamento                                                                           | Data denosito documentazione                                         |  |
|                                          |                                             | _                                                                                                    |                                                      | ata conegamento                                                                            | Data deposito documentazione                                         |  |
| Parte attrice                            |                                             |                                                                                                    |                                                      | 23/10/2011                                                                                 |                                                                      |  |
| Parte convenuta                          |                                             |                                                                                                    |                                                      |                                                                                            |                                                                      |  |
| Soggetti                                 | 0                                           |                                                                                                    |                                                      |                                                                                            |                                                                      |  |
| Soggetto                                 |                                             | Posizione                                                                                                    |                                                      | Ruolo                                                                                      | Comandi                                                              |  |
| Tizio Demo                               |                                             | Parte attrice                                                                                                    |                                                      | Parte sostanziale                                                                          | 1                                                                    |  |
| Calo Demo                                |                                             | Parte convenuta                                                                                                    |                                                      | Parte sostanziale                                                                          | 1                                                                    |  |
| Allegati 🤇                               | )                                           |                                                                                                    |                                                      |                                                                                            |                                                                      |  |
| Nessun documento allega                  | to                                          |                                                                                                    |                                                      |                                                                                            |                                                                      |  |
| Comunica                                 | zioni                                       |                                                                                                    |                                                      |                                                                                            |                                                                      |  |
| Nessuna comunicazione e                  | ffettuata                                   |                                                                                                    |                                                      |                                                                                            |                                                                      |  |
|                                          |                                             |                                                                                                    |                                                      |                                                                                            |                                                                      |  |
| Modifica                                 | a I dati della pratica                      | Cliccando su ques                                                                                                    | sto pulsante accederal a<br>procedura i dati non sar | alla sezione di modifica dei dati della prat<br>ranno più modificabili.                    | ca.                                                                  |  |
|                                          |                                             |                                                                                                    |                                                      |                                                                                            |                                                                      |  |
| Elabora Ist                              | anza di conciliazione                       | Cliccando su que                                                                                                    | esto puisante verrà ela                              | aborata l'Istanza di conciliazione, visua                                                  | izzabile subito dopo nella sezione "Allegati", che dovral            |  |
|                                          |                                             | I stampare, sottoscrivere ed inviare all'organismo.<br>L'istanza què essere rielaborata varie volte fino a quando non assumerà la veste da te desiderata in ranione dei dati da te importati nella |                                                      |                                                                                            |                                                                      |  |
|                                          |                                             | pratica.                                                                                                    |                                                      |                                                                                            |                                                                      |  |
|                                          |                                             | Dopo l'awlo della p<br>Copia dell'ultima is                                                                                                    | procedura non sarà plù<br>stanza elaborata sarà a    | possibile modificare l'Istanza e il pulsant<br>degata alla pratica, que potral visualizzar | e di elaborazione non sarà più visibile.<br>la in qualsiasi momento. |  |
|                                          |                                             | L'Istanza, debitar<br>modalită:                                                                                                    | mente sottoscritta, o                                | lovrà essere inviata alla Camera di m                                                      | ediazione per la conciliazione, con una delle seguenti               |  |
|                                          |                                             | a. mediante fax al                                                                                                    | numero: 0924-191                                     | 5905                                                                                       |                                                                      |  |
|                                          |                                             | b. mediante racco                                                                                                    | mandata Indirizzata a:                               | Camecon - via Rocco Pirri,                                                                 | 34/1 - 91022 Castelvetrano (TP)                                      |  |
|                                          |                                             | c. In allegato a me                                                                                                    | essaggio di posta eletti                             | ronica certificata inviato all'indirizzo: car                                              | mecon@pec.it                                                         |  |

### Aggiungi nuovo soggetto

E' possibile aggiungere un nuovo soggetto alla pratica.

| Soggetti 🕀 |                |                 |                   |       |
|------------|----------------|-----------------|-------------------|-------|
| Soggetto   |                | Posizione       | Ruolo             | Comai |
| Tizio Demo | $\backslash$   | Parte attrice   | Parte sostanziale |       |
| Caio Demo  | $\overline{\}$ | Parte convenuta | Parte sostanziale |       |

Cliccando sul pulsante *"Aggiungi nuovo soggetto"* (pulsante 20 dopo il titolo della sezione *"Soggetti"*) la sezione assumerà il seguente aspetto:

| Soggetti <mark></mark> ⊠ | Nuovo soggett                                           | 0                               |                   |         |
|--------------------------|---------------------------------------------------------|---------------------------------|-------------------|---------|
|                          | Posizione processuale<br>Ruolo<br>Nuovo soggetto<br>V 📀 | Parte attrice Parte sostanziale | • 0               |         |
|                          | Conferma aggiu                                          | unta soggetto                   |                   |         |
| Soggetto                 |                                                         | Posizione                       | Ruolo             | Comandi |
| Tizio Demo               | I                                                       | Parte attrice                   | Parte sostanziale | 1       |
| Caio Demo                |                                                         | Parte convenuta                 | Parte sostanziale | 1       |

La sezione è composta da tre campi e da un pulsante di conferma.

Nel campo *"Posizione processuale"* va specificato se il soggetto da aggiungere è un attore, un convenuto, una posizione processuale già esistente o se si tratta di una nuova posizione processuale.

Il campo *"Ruolo"* consente di specificare se il soggetto è una parte sostanziale della procedura o un legale.

Nel campo *"Nuovo soggetto"* va indicato il soggetto da aggiungere. Il campo ha le medesime funzionalità del campo esaminato in fase di inserimento della pratica, a cui si rinvia per dettagli.

Bisogna comprendere appieno cosa si intenda per "Nuova posizione processuale", posto che si tratta di un concetto basilare nell'economia processuale, anche in relazione alla tariffa.

Infatti, la tariffa sarà dovuta una sola volta da ciascuna posizione processuale, indipendentemente dal numero di soggetti appartenenti e collegati alla stessa posizione.

Deve però trattarsi di posizione processuale identica e non simile.

Ad esempio, se due coniugi in comunione dei beni avviano una procedura relativa ad un bene di cui sono proprietari in comunione, essi avranno la stessa posizione processuale. Ma se cinque fratelli intentano azione per una divisione ereditaria, la posizione processuale di ciascuno dei fratelli sarà distinta. Essi quindi pagheranno tutti e cinque la tariffa prevista.

Bisogna sempre guardare l'oggetto della domanda ed il relativo interesse sotteso.

In ogni caso, l'organismo, all'atto del deposito della domanda, verifica la congruità delle posizioni processuali e si riserva il diritto di apportare modifiche in merito.

Le posizioni processuali, così come i soggetti, possono essere in numero illimitato. Ogni posizione processuale, diversa da parte attrice e da parte convenuta, sarà contraddistinta con numerazione progressiva. Numerazione che sarà riportata anche negli atti ufficiali (verbali, proposte, ecc..).

Dopo l'inserimento dei dati, cliccare sul pulsante "Conferma aggiunta soggetto".

| Soggetti 🔀 |                       |                        |   |
|------------|-----------------------|------------------------|---|
|            | Nuovo soggetto        |                        |   |
|            | Posizione processuale | Parte convenuta        |   |
|            | Ruolo                 | Parte sostanziale      |   |
|            | Nuovo soggetto        | Sempronio Dearo - Roma | 0 |
|            |                       |                        |   |
|            | Conferma aggiunta     | soggetto               |   |

Fino al deposito della documentazione all'organismo, sarà possibile modificare o eliminare i soggetti inseriti, agendo sui pulsanti riportati in corrispondenza di ciascun soggetto. Le funzionalità sono eguali a quelle già esaminate in fase di inserimento della pratica, a cui si rinvia.

#### Aggiungi nuovo allegato

Attraverso questa sezione è possibile aggiungere allegati alla pratica.

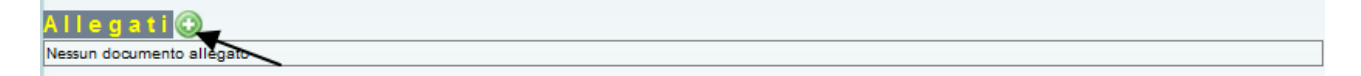

Cliccando sul pulsante *"Aggiungi nuovo allegato"* (pulsante 22 dopo il titolo della sezione *"Allegati"*) la sezione assumerà il seguente aspetto:

| Allegati 🔀                                         |   |
|----------------------------------------------------|---|
| Nuovo allegato                                     |   |
| Oggetto del documento<br>Riservato al conciliatore | 3 |
| File da allegare<br>Sœgli file Nessunato           |   |

Indicare nel campo "Oggetto del documento" la descrizione del documento da allegare. Tale campo non deve necessariamente corrispondere al nome del file. Anzi, in genere è diverso, dovendo descrivere in dettaglio il documento. Il campo, comunque, non è obbligatorio. Infatti, se non compilato, il valore dell'oggetto del documento viene valorizzato sulla base del nome del file.

Il campo *"Riservato al conciliatore"* deve essere selezionato se la parte vuole impedire la visualizzazione del documento da parte di controparte, ma consentirne la visualizzazione esclusivamente al conciliatore. Questo campo è utile qualora la parte voglia inserire nel fascicolo dei documenti riservati (appunti, relazioni, bozze, ecc..). Se il campo, invece, non viene selezionato, il documento allegato sarà visualizzabile da tutte le parti del

procedimento. Si raccomanda di selezionare il campo, nel caso non si voglia che controparte possa visualizzare il documento, prima della selezione del file, in quanto dopo la seleziona l'upload viene avviato automaticamente.

Cliccare sul pulsante *"Sfoglia"* per ricercare e individuare il file da allegare presente nel proprio computer.

Dopo che il file, nell'apposita maschera, sarà selezionato e sarà confermata l'allegazione (mediante click sul pulsante *"Apri"* ivi presente) il file sarà allegato al fascicolo e sarà visualizzato nella sezione *"Allegati"*.

| Allegati 🕑            |           |                     |                 |         |
|-----------------------|-----------|---------------------|-----------------|---------|
| Oggetto del documento | Riservato | Data di allegazione | Dimensione (kb) | Comandi |
| Documento allegato    |           | 22/10/2011          | 141             | $\rho$  |
|                       |           |                     |                 | -       |

### Modifica i dati della pratica

Con il pulsante *"Modifica i dati della pratica"* possono essere modificati i dati precedentemente immessi. Le modifiche sono consentite fino al deposito della documentazione all'organismo.

Comunque, indipendentemente dall'avvio della procedura, alcuni campi non saranno più modificabili dall'attore dopo il collegamento alla pratica da parte di controparte. Ad esempio, non sarà modificabile, dopo il collegamento di controparte, il valore della controversia, posto che tale valore incide direttamente sulla tariffa, accettata da controparte all'atto del collegamento e non più, pertanto, modificabile.

Dopo aver cliccato sul pulsante *"Modifica i dati della pratica"* occorre attendere qualche secondo (il tempo è dipendente dalla velocità della connessione internet e del computer) e sarà visualizzata la sezione di modifica.

| Chiudi sezione modifica pratica | Oggetto della controversia *                                                           | Risarcimento danni a seguito di sinistro stradale                                                                                                    |
|---------------------------------|----------------------------------------------------------------------------------------|----------------------------------------------------------------------------------------------------|
|                                 |                                                                                        |                                                                                                    |
|                                 | Argomento                                                                              | Responsabilità extracontrattuale                                                                                                    |
|                                 |                                                                                        | Conciliazione voiontaria                                                                                                    |
|                                 | <b>-</b>                                                                               | Conclilazione obbligatoria per legge                                                                                                    |
|                                 | Categoria                                                                              | Conciliazione obbligatoria per clausola contrattuale                                                                                                    |
|                                 |                                                                                        | Conciliazione demandata dal giudice                                                                                                    |
|                                 | Esposizione dei fatti 👩                                                                |                                                                                                    |
|                                 | •? <>>> B I ∐ ebo                                                                      | x <sub>s</sub> x <sup>2</sup> x x <u>x</u> <u>x</u> <u>x</u> <u>x</u> <u>x</u> <u>x</u>                                                                                                    |
|                                 | Size default 🔔 🗄 🔏 🧃                                                                   |                                                                                                    |
|                                 | 200                                                                                    |                                                                                                    |
|                                 |                                                                                        |                                                                                                    |
|                                 | Richleste 🍘                                                                            |                                                                                                    |
|                                 |                                                                                        | x, x 7 1 1 1 2 0 1 2 0 1 0 1 |
|                                 | aize ceraur 📰 : 🔏 iti                                                                  |                                                                                                    |
|                                 |                                                                                        |                                                                                                    |
|                                 | 🔁 🗛 🔍                                                                                  |                                                                                                    |
|                                 | Tipo di conolilazione                                                                  |                                                                                                    |
|                                 | Conciliazione telematica                                                               |                                                                                                    |
|                                 | Concillazione in presenzi                                                              | 30                                                                                                    |
|                                 | Conciliatore preferito<br>La scela del conclisiore sarà rispetiata                     | Alforganismo adiamente se tutte le controparti indoheranno lo atlesso conclisiore come grefierto. In mancanza di tale concidenza, il conclision                                                                                                    |
|                                 | o i conclistori preferiti non potranno essi<br>previo concordamento con la controgari- | ev desgrau, per presuna noorgenblik con la procedura. Si consigla, perianto, di indicare la preferenza del condizione adamente a seguito d<br>la<br>Altanuma anamana                                                                                                    |
|                                 | Gruppo di conciliatori<br>Indicando un gruppo il concilatore sarà s                    | Nessun gruppo 🔄 📢                                                                                                    |
|                                 | Valore della controversia<br>Lasciando il valore vuoto sarà interpretat                | 10.000,00 Ø                                                                                                    |
|                                 |                                                                                        |                                                                                                    |
|                                 | Salva le modifiche alla pra                                                            | tica                                                                                                    |

Se a collegarsi al fascicolo non è la parte istante, è possibile modificare solamente alcuni dati. La sezione avrà il seguente aspetto:

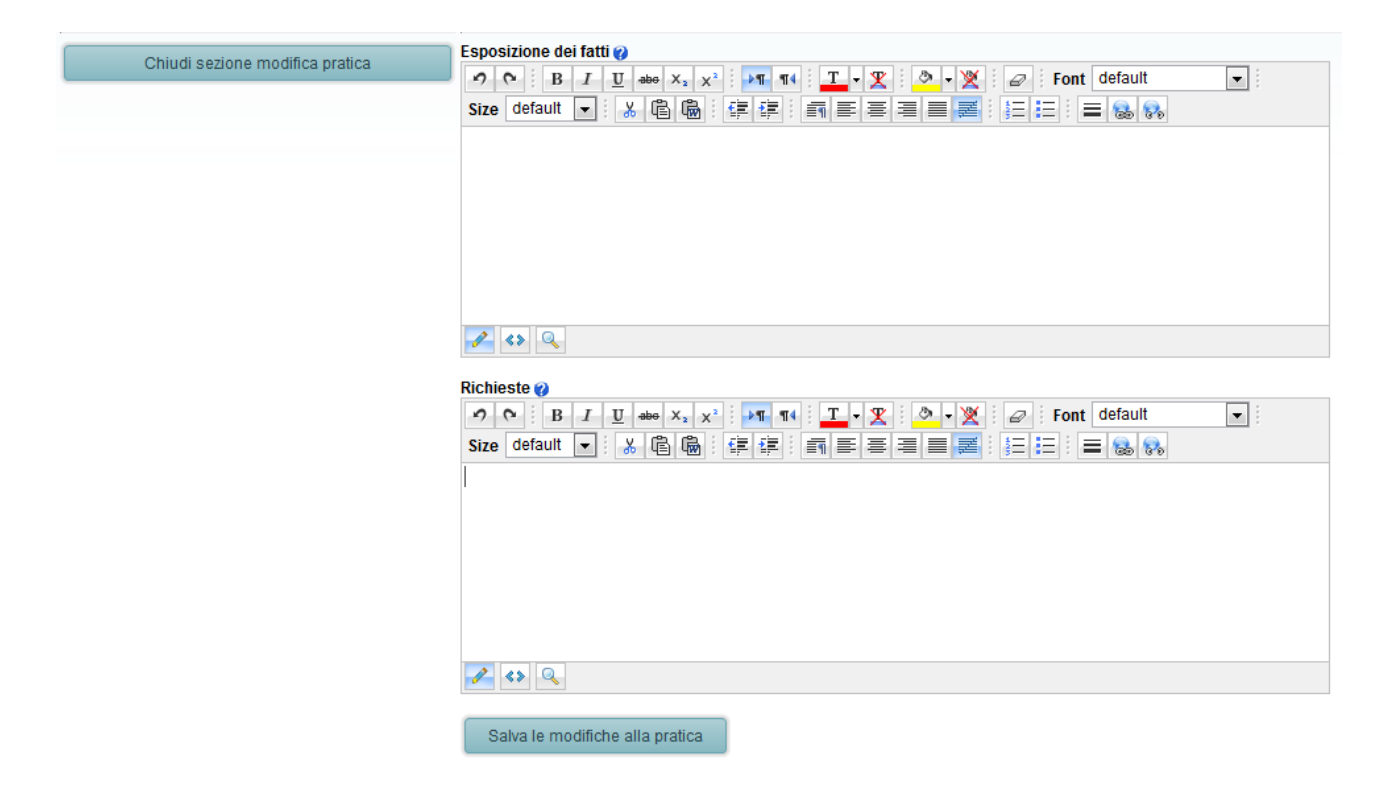

Dopo aver effettuato le modifiche ritenute necessarie, cliccare sul pulsante "Salva le modifiche alla pratica".

| comovenza, in conomiatore o i conomiatori pretenti non potranno essere designadi, per presunta incompatibilità con la procedura. Or consigne<br>preferenza del conciliatore solamente a seguito di previo concordamento con la controparte. |                                                          |  |  |  |  |  |  |
|----------------------------------------------------------------------------------------------------|----------------------------------------------------------|--|--|--|--|--|--|
| Gruppo di conciliatori                                                                                                    | Nessun gruppo 👻 🤣                                        |  |  |  |  |  |  |
| Indicando un gruppo il conciliatore sa                                                                                                    | rà scelto esclusivamente fra gli appartenenti al gruppo. |  |  |  |  |  |  |
| Valore della controversia                                                                                                    | 10.000,00                                                |  |  |  |  |  |  |
| Lasciando il valore vuoto sarà interpr                                                                                                    | etato come valore indeterminato.                         |  |  |  |  |  |  |
|                                                                                                    |                                                          |  |  |  |  |  |  |
| Salva le modifiche alla p                                                                                                    | ratica                                                   |  |  |  |  |  |  |

### Elabora istanza di conciliazione

Questa sezione è visibile solamente dalla parte istante.

Attraverso la sezione è possibile elaborare l'istanza di conciliazione sulla base dei dati precedentemente immessi.

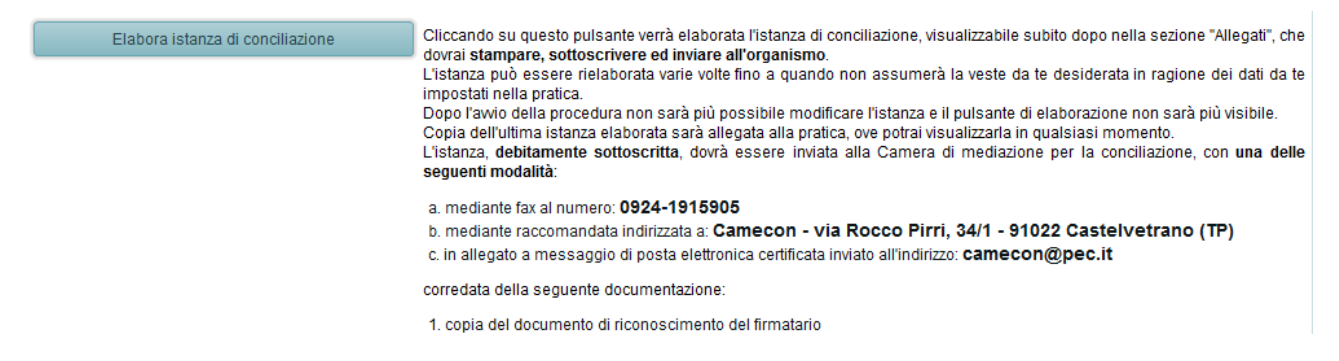

Dopo aver cliccato sul pulsante *"Elabora istanza di conciliazione"* il sistema elaborerà in automatico l'istanza di conciliazione e la inserirà nell'elenco degli allegati.

Ad elaborazione completata verrà visualizzato sotto il pulsante un messaggio di avvenuta elaborazione:

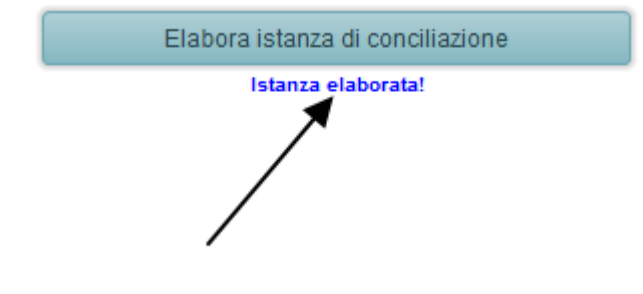

Cliccando su questo pulsante verrà elaborata l'istanz dovrai **stampare, sottoscrivere ed inviare all'organi**: L'istanza può essere rielaborata varie volte fino a qu impostati nella pratica. Dopo l'avvio della procedura non sarà più possibile r Copia dell'ultima istanza elaborata sarà allegata alla L'istanza, **debitamente sottoscritta**, dovrà essere i **seguenti modalità**:

a. mediante fax al numero: 0924-1915905

Il documento elaborato sarà immediatamente visualizzabile nell'elenco degli allegati, da cui potrà essere visualizzato cliccando sul pulsante visualizzato alla destra della relativa registrazione.

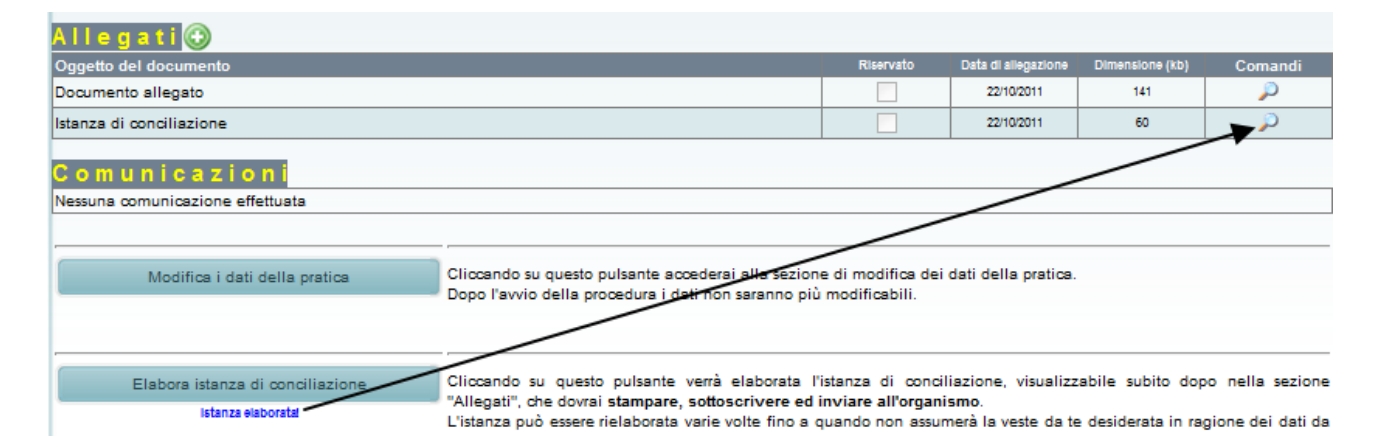

L'istanza di conciliazione è un file pdf che deve essere stampato, sottoscritto ed inviato all'organismo.

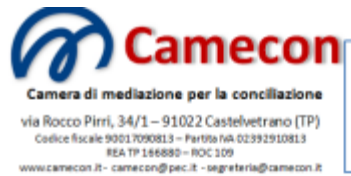

Organismo iscritto al n. 109 del registro degli organismi di conciliazione tenuto presso il Ministero della Giustizia al sensi dell'art. 38 del D.Lgs. 17 gennaio 2003, n. 5

#### ISTANZA DI CONCILIAZIONE

(ai sensi del D.Lgs. 4 marzo 2010, n. 28)

#### Procedura: 7/2011

Risarcimento danni a seguito di sinistro stradale

Oggetto della controversia Argomento

Responsabilità extracontrattuale

Nel procedimento avviato da:

 Tizio Demo, nato a Roma (RM) il 01/01/1980, residente a Roma (RM) in via Appia, 100, Cap 00000, Codice fiscale ASKLJH19S01298AS

PARTE ATTRICE

#### CONTRO

 Caio Demo, nato a Milano (MI) il 01/01/1950, residente a Milano (MI) in via Roma, 1, Cap 00000, Codice fiscale ASJHAS12A12098DH

PARTE CONVENUTA

Esposizione dei fatti: shakjfhkja

Richieste: kjhsakjhflsajkfa

Valore della controversia Valore della controversia: € 10.000,00

Tipo di conciliazione Dichiaro di preferire la conciliazione telematica.

E' possibile elaborare successive istanze di conciliazione. L'ultima elaborazione sostituisce la precedente. Questa possibilità è utile laddove siano stati modificati i dati.

#### Invita la controparte ad aderire

Questa sezione è visibile solamente alla parte istante.

Dopo l'elaborazione dell'istanza di conciliazione, se delle controparti è stata indicato l'indirizzo di posta elettronica, sarà visualizzabile un ulteriore pulsante che consente di avvisare la controparte sull'inserimento della procedura ed invitarla ad aderire.

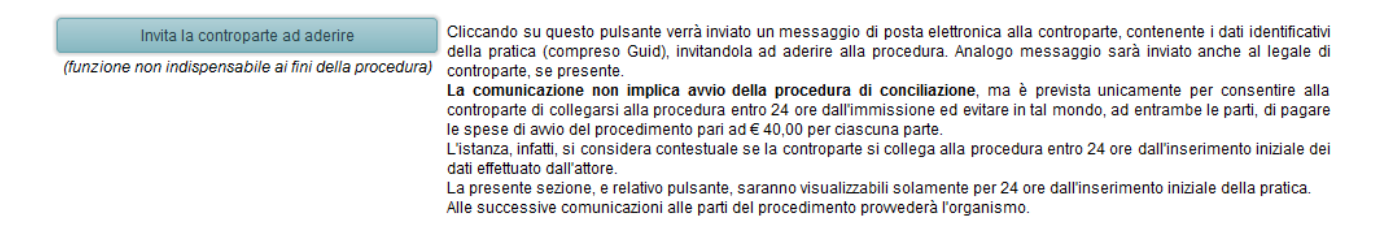

Il pulsante consente l'invio alla controparte di un messaggio di posta elettronica, contenente i dati identificativi della pratica (compreso Guid), invitandola ad aderire alla procedura. Analogo messaggio viene inviato al legale di controparte, se presente.

Dopo l'invio del messaggio di posta elettronica verrà visualizzato il seguente avviso:

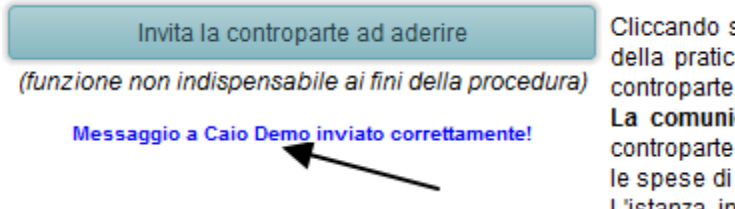

Cliccando su questo pulsante verrà i della pratica (compreso Guid), invita controparte, se presente. La comunicazione non implica avv controparte di collegarsi alla procedu le spese di avvio del procedimento p l'istanza infatti si considera contest

La comunicazione non implica avvio della procedura di conciliazione, ma è prevista unicamente per consentire alla controparte di collegarsi alla procedura, elaborare l'atto di adesione e depositare entro 24 ore dal deposito della parte istante, evitando in tal modo, ad entrambe le parti, di pagare i diritti di segreteria pari ad € 40,00 oltre IVA. Il calcolo ed il ricalcolo della tariffa vengono effettuati dal sistema in automatico.

L'istanza, infatti, si considera contestuale se la controparte deposita l'atto di adesione entro 24 ore dal deposito dell'attore.

La sezione contenente il pulsante di invito all'adesione sarà visualizzabile solamente per 24 ore dall'inserimento iniziale della pratica e comunque non prima che l'attore abbia elaborato l'istanza di conciliazione. Quindi, nel caso in cui si proceda alla prima elaborazione dell'istanza di conciliazione dopo le 24 ore dall'inserimento della pratica, questa sezione non sarà mai visualizzata.

L'invito ad aderire viene, in caso di mancata adesione di controparte, riproposto dall'organismo secondo le varie modalità di comunicazione previste dal regolamento di procedura.

### Elabora adesione alla procedura

La sezione viene visualizzata solamente se l'utente collegato è il convenuto o altra posizione processuale diversa dalla parte attrice e soltanto fino al deposito della documentazione relativa alla posizione processuale stessa.

Cliccando sul pulsante *"Elabora adesione alla procedura"* il sistema elaborerà, in automatico, l'atto di adesione alla procedura pronto da stampare e sottoscrivere.

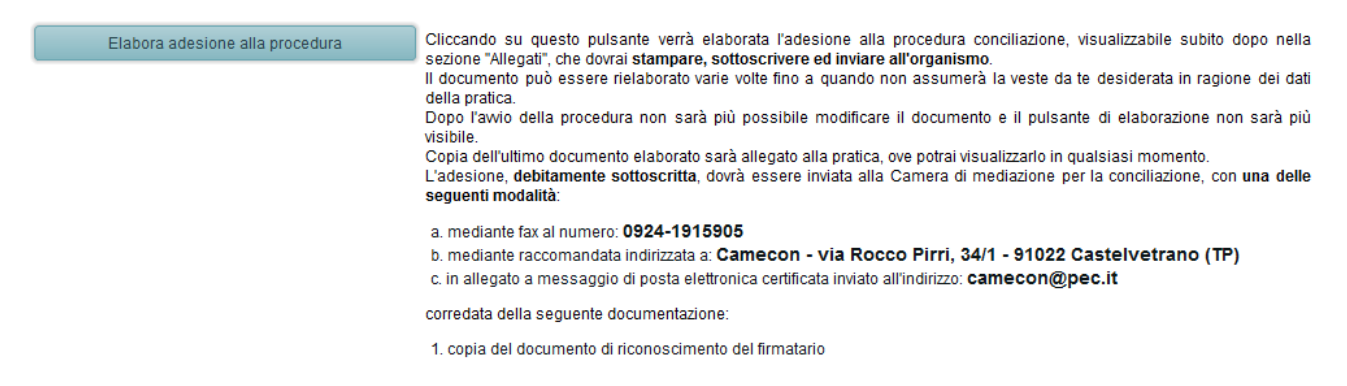

Dopo aver cliccato sul pulsante, il sistema avviserà dell'avvenuta elaborazione.

| Allegati 🕀                                                                                                   |                                                                                                    |                                                          |                                                         |                                            |                                        |
|----------------------------------------------------------------------------------------------------|----------------------------------------------------------------------------------------------------|----------------------------------------------------------|---------------------------------------------------------|--------------------------------------------|----------------------------------------|
| Oggetto del documento                                                                                        |                                                                                                    | Riservato                                                | Data di allegazione                                     | Dimensione (kb)                            | Comandi                                |
| Istanza di conciliazione                                                                                     |                                                                                                    |                                                          | 05/10/2011                                              | 60                                         | $\rho$                                 |
| Adesione della controparte                                                                                   |                                                                                                    |                                                          | 22/10/2011                                              | 60                                         | $\rightarrow$                          |
| C o m u ni c a z i o n i<br>Nessuna comunicazione effettuata<br>Modifica i dati della pratica<br>Dopo l'avid | u questo pulsante accederai al <del>la se</del> zione<br>della procedura i dati enti saranno più m                              | e di modifica dei c                                      | lati della pratica.                                     |                                            |                                        |
| Elabora adesione alla procedura<br>Adesione elaborata! Il documen                                            | u questo pulsante verrà elaborata l'ac<br>gati", che dovrai stampare, sottoscriver<br>o può essere rielaborato varie volte fino | desione alla pro<br>reed inviare all'o<br>a quando non a | cedura conciliazion<br>rganismo.<br>Issumerà la veste d | e, visualizzabile s<br>da te desiderata in | ubito dopo nella<br>1 ragione dei dati |

Dopo ciascuna elaborazione dell'adesione alla procedura, l'ultima elaborazione verrà visualizzata nel fascicolo della pratica, nella sezione *"Allegati"*.

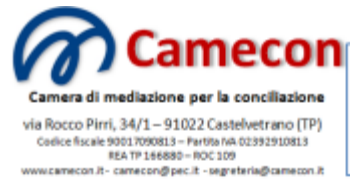

Organismo iscritto al n. 109 del registro degli organismi di conciliazione tenuto presso il Ministero della Giustizia ai sensi dell'art. 38 del D.Lgs. 17 gennaio 2003, n. 5

#### ADESIONE ALLA PROCEDURA DI MEDIAZIONE

(ai sensi del D.Lgs. 4 marzo 2010, n. 28)

#### Procedura: 7/2011

| Oggetto della<br>controversia | Risarcimento danni a seguito di sinistro stradale |
|-------------------------------|---------------------------------------------------|
| Argomento                     | Responsabilità extracontrattuale                  |

Nel procedimento avviato da:

- Tizio Demo, nato a Roma ( RM ) il 01/01/1980, residente a Roma ( RM ) in via Appia, 100, Cap 00000, Codice fiscale ASKLJH19S01298AS

PARTE ATTRICE

#### CONTRO

- Caio Demo, nato a Milano ( MI ) il 02/02/1950, residente a Milano ( MI ) in via Roma, 1, Cap 00000, Codice fiscale DASKJH12A12089SH

PARTE CONVENUTA

#### Preferenza conciliatore

Non indico alcuna preferenza in merito al conciliatore da designare. Lascio che alla designazione provveda il responsabile dell'organismo.

#### Consenso al trattamento dei dati

Acconsento espressamente al trattamento dei dati da parte della Camera di mediazione per la conciliazione, nel rispetto della normativa sulla protezione dei dati personali, limitatamente a quanto necessario all'organizzazione ed all'espletamento del tentativo di conciliazione. Dichiaro, inoltre, di essere informato dei diritti conferiti all'interessato dall'art. 7 del D.Lgs. n. 196/2003

Nella sezione "Allegati" verranno visualizzati successivamente tutti i documenti elaborati all'interno della pratica (designazione del conciliatore, dichiarazioni di accettazione del conciliatore, comunicazioni, verbali, accordo, ecc..).

#### Funzionalità del fascicolo durante la procedura

Dopo l'accettazione dell'incarico da parte del conciliatore designato la procedura sarà avviata.

Durante il corso della procedura le uniche attività consentite alle parti sono:

• l'allegazione di documenti

### • l'invio di comunicazioni

La procedura per allegare i nuovi documenti è stata descritta in precedenza. Unica particolarità è che, dopo l'avvio della procedura, per ciascun documento allegato il sistema invierà una comunicazione via email ai soggetti della procedura a cui è consentita la visualizzazione, informando dell'avvenuto deposito.

### <u>Comunicazioni</u>

Mediante la sezione *"Comunicazioni"* è possibile inviare delle comunicazioni al mediatore, alle parti ed ai rispettivi legali, se presenti.

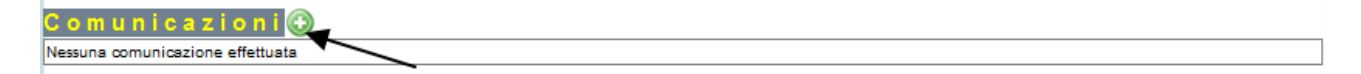

Cliccando sul pulsante *"Nuova comunicazioni"* verrà visualizza la sezione relativa, con i rispettivi campi pronti per essere compilati.

| Comunicazioni | X                                                                                                    |                                            |   |
|---------------|----------------------------------------------------------------------------------------------------|--------------------------------------------|---|
|               | Nuova comunicazione                                                                                                    |                                            |   |
|               | Destinatari<br>Conciliatore<br>Caio Demo ( <i>Tramite Email</i> )<br>Mevio Demo ( <i>Tramite Raccomandata</i> )                                                                                                    | Tizio Demo ( <i>Tramite Raccomandata</i> ) |   |
|               | Oggetto                                                                                                    | •                                          | 9 |
|               | Image: Constraint of the second second se |                                            |   |
|               | Invia comunicazione                                                                                                    |                                            |   |

I campi *"Destinatari"* consentono la selezione o deselezione dei destinatari della comunicazione. Ad esempio, dovendo convocare una sessione congiunta, lasceremo tutti i soggetti selezionati. Ma se dovessimo convocare una sessione riservata, selezioneremo solamente i soggetti da convocare.

Selezionando *"Allega istanza di conciliazione"* verrà allegata alla comunicazione l'istanza di conciliazione.

Dopo che il messaggio è completo e pronto per l'invio, sarà sufficiente cliccare sul pulsante *"Invia comunicazione"*. Il sistema provvederà in automatico alla consegna secondo le seguenti specifiche: se il soggetto destinatario possiede un indirizzo di posta elettronica, il messaggio viene inviato prioritariamente per posta elettronica; se il soggetto non possiede un indirizzo di posta elettronica, ma possiede un fax automatica, il messaggio viene inviato al fax indicato. Se del soggetto il sistema non conosce né email né fax, verrà inviata dalla segreteria dell'organismo una raccomandata con ricevuta di ritorno.

Il costo dei fax e delle raccomandate verranno addebitati alla parte che ha inviato la comunicazione all'atto della liquidazione del saldo dovuto, secondo quanto prescrive l'art. 14, comma 3, del regolamento di procedura.

Dopo l'invio della comunicazione, nella sezione verrà visualizzato un riepilogo dell'esito dell'invio della comunicazione a ciascun destinatario, con indicato il relativo sistema di inoltro.

| Comunicazioni 🟵        |            |                                                                       |                               |         |
|------------------------|------------|-----------------------------------------------------------------------|-------------------------------|---------|
| Oggetto                | Data       | Risultato invio                                                       | inviata da                    | Comandi |
| Prova di comunicazione | 22/10/2011 | Tizlo Demo [Tramite Raccomandata]<br>Calo Demo [Tramite Raccomandata] | Conciliatore<br>(simulazione) | $\rho$  |

### Funzionalità del fascicolo dopo la conclusione della procedura

Dopo la redazione del verbale di chiusura della procedura da parte del conciliatore, il procedimento di mediazione si intenderà concluso.

Non sarà più possibile allegare alcun documento.

Sarà consentita unicamente la visualizzazione dei documenti allegati.

Il verbale di chiusura del procedimento, oltre ad essere inviato alle parti dall'organismo, sarà visibile nel fascicolo solamente dopo il pagamento del saldo e l'invio della scheda di valutazione del servizio reso, da inviare al Ministero.

Il fascicolo sarà consultabile in linea per 3 anni dalla conclusione del procedimento.